**GeoUSA** by On-Target Software is designed to increase your knowledge of the United States by testing you on state locations, state capitals, largest cities, the location of various lakes and rivers, state nicknames, state flowers and state birds.

# **EXPLANATION OF BUTTONS:**

#### Start Test

To begin the test, click on the **Start Test** button. This button changes to **End Test** after the test begins. Before the test begins, an options window appears which lets you select the topics you wish to be tested on, as well as the number of questions you wish to be asked. Move the slider to the right to increase the number of questions asked or to the left to decrease the number of questions asked.

### Score

To see your score at any time, click on the **Score** button. You will see how many questions you have been asked on each category, how many questions you have answered correctly and what your percentage correct is.

### End Test

GeoUSA contains 309 questions and will continue asking you questions until you select **End Test** or until you have been asked the number of questions you selected. At that time, you will see your score and the test will end.

Exit

Click on the **Exit** button to exit GeoUSA.

# **HOW TO USE:**

TUTORIAL MODE - GeoUSA begins in a Tutorial Mode. This mode allows you to click on any state and receive information pertaining to that state. You can be tested on most of this information in the Test Mode. The additional information such as state area, year admitted to the union and state trivia is not included in the Test Mode.

TEST MODE - When you are asked to locate a state, a lake or a river, move the mouse pointer over the location you believe to be correct. **MAKE SURE THE LOCATION HAS TURNED RED BEFORE CLICKING WITH THE LEFT MOUSE BUTTON!** You will then see if you are right or wrong. If you are wrong, the correct location will flash for a few seconds.

If you are asked to name a state capital or largest city, a large map of that state will appear showing five cities in their respective positions. Move the mouse pointer over the city you believe to be correct. **MAKE SURE THE** 

### BUTTON OF THE CITY YOU ARE CHOOSING HAS TURNED FROM BLUE TO YELLOW AND THE CITYS NAME IS IN REVERSE TYPE BEFORE CLICKING WITH THE LEFT MOUSE BUTTON!

The correct city will flash for a few seconds, if you answered the question incorrectly.

If you are being tested on state nicknames, state flowers or state birds, a list will appear below the test question. Move the mouse pointer over the answer you believe to be correct and when that answer appears in reverse test, click with the left mouse button. Again, the correct answer will flash if you have answered incorrectly.

# TO CONTACT ON-TARGET SOFTWARE:

P.O. Box 17355 Irvine, CA 92714

Phone: 415-474-9973 Fax: 415-474-9307 Email: mrusso@ix.netcom.com